### krom/ schroder

# Sensore di pressione gas DG

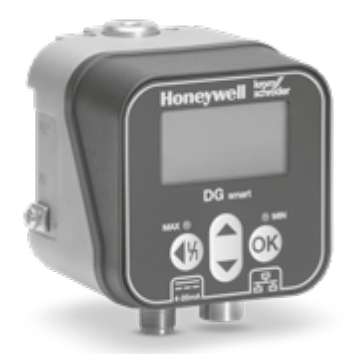

# INDICE

| 1 Sicurezza 1                        |
|--------------------------------------|
| 2 Verifica utilizzo 2                |
| 3 Montaggio                          |
| 4 Collegamento elettrico             |
| 5 Tasti utente e display 4           |
| 6 LED (codice colore/lampeggiante) 4 |
| 7 Utilizzo                           |
| 8 Modifica password5                 |
| 9 Messa in servizio6                 |
| 10 Controllo della tenuta6           |
| 11 Controllo funzionamento           |
| 12 Accessori                         |
| 13 Manutenzione                      |
| 14 Interventi in caso di guasti      |
| 15 Dati tecnici                      |
| 16 Ciclo di vita progettuale 12      |
| 17 Certificazioni                    |
| 18 Parametro                         |
| 19 Logistica                         |
| 20 Smaltimento                       |

# **ISTRUZIONI D'USO**

Cert. Version 01.24 · Edition 01.24 · IT · 03251643

# **1 SICUREZZA**

### 1.1 Leggere e conservare

Prima del montaggio e dell'uso, leggere attentamente queste istruzioni. A installazione avvenuta dare le istruzioni al gestore dell'impianto. Il presente apparecchio deve essere installato e messo in funzione secondo le disposizioni e le norme vigenti. Le istruzioni sono disponibili anche su <u>www.</u> docuthek.com.

### 1.2 Spiegazione dei simboli

- **1**, **2**, **3**, **a**, **b**, **c** = Operazione
- → = Avvertenza

### 1.3 Responsabilità

Non si risponde di danni causati da inosservanza delle istruzioni e da utilizzo inappropriato.

### 1.4 Indicazioni di sicurezza

Nelle istruzioni le informazioni importanti per la sicurezza sono contrassegnate come segue:

# ▲ PERICOLO

Richiama l'attenzione su situazioni pericolose per la vita delle persone.

# AVVERTENZA

Richiama l'attenzione su potenziali pericoli di morte o di lesioni.

# ATTENZIONE

Richiama l'attenzione su eventuali danni alle cose. Tutti gli interventi devono essere effettuati da esperti in gas qualificati. I lavori elettrici devono essere eseguiti solo da elettricisti esperti.

### 1.5 Trasformazione, pezzi di ricambio

È vietata qualsiasi modifica tecnica. Utilizzare solo pezzi di ricambio originali.

# 2 VERIFICA UTILIZZO

Per il controllo di sovrapressione o pressione differenziale di gas, idrogeno, aria, fumi o altri gas non aggressivi.

Il funzionamento è garantito solo entro i limiti indicati – vedi pagina 10 (15 Dati tecnici). Qualsiasi altro uso è da considerarsi inappropriato.

# 2.1 Codice tipo

| DGS  | Sensore di pressione gas               |  |  |
|------|----------------------------------------|--|--|
|      | Campo di misura sensore di pressio-    |  |  |
|      | ne relativa (sovrappressione)          |  |  |
| -    | Senza sensore                          |  |  |
| 100  | 0–100 mbar (0–40,1 "WC)                |  |  |
| 350  | 0–350 mbar (0–140,7 "WC)               |  |  |
| 1000 | 0–1000 mbar (0–401 "WC)                |  |  |
| Α    | Non esente da errori (ePSD Cat-A)      |  |  |
| С    | Esente da errori (ePSD Cat-C)          |  |  |
|      | Campo di misura sensore di pressio-    |  |  |
|      | ne differenziale                       |  |  |
| -    | Senza sensore                          |  |  |
| 20   | 0–20 mbar (0–8 "WC)                    |  |  |
| 50   | 0–50 mbar (0–20 "WC)                   |  |  |
| 100  | 0–100 mbar (0–40,1 "WC)                |  |  |
| R    | Filetto femmina Rp                     |  |  |
| Ν    | Filetto femmina NPT                    |  |  |
| 8    | Collegamento el.: 2 connettori a spina |  |  |
|      | M12                                    |  |  |
| TX   | 10/100 Mbit/s (Fast Ethernet)          |  |  |
| -M   | Modbus TCP                             |  |  |

### 2.2 Denominazione pezzi

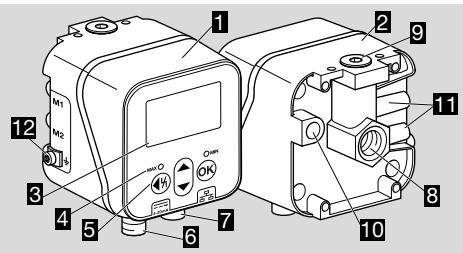

- 1 Parte superiore del corpo
- 2 Parte inferiore del corpo
- 3 Display
- 4 Indicazione di stato
- 5 Tasti utente
- 6 Alimentazione/segnale 4–20 mA
- 7 Ethernet
- 8 P1, raccordo gas/aria Rp 1/4 (1/4" NPT)
- 9 P2, raccordo gas/aria Rp 1/4 (1/4" NPT)
- 10 Apertura di sfiato
- 11 M1, M2, prese di misura
- 12 Morsetto a vite M4 per messa a terra dell'apparecchio

# 2.3 Targhetta dati

Tipo di gas, pressione d'intervento, pressione di entrata max, temperatura ambiente, tensione di rete e segnali di uscita: vedi targhetta dati.

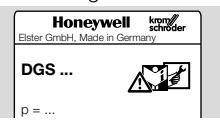

# **3 MONTAGGIO**

# ATTENZIONE

Affinché l'apparecchio non subisca danni in fase di montaggio o di funzionamento, osservare quanto segue:

- Se l'apparecchio cade, può subire un danno permanente. In questo caso sostituire tutto l'apparecchio e i relativi moduli prima di utilizzarlo.
- Utilizzare solo materiali sigillanti ammessi.
- Il funzionamento continuo con gas con oltre 0,1 % vol.  $H_2S$  o carico di ozono oltre 200 µg/ m<sup>3</sup> accelera l'usura delle guarnizioni in gomma e ne riduce il ciclo di vita.
- Evitare che nell'apparecchio entri condensa.
  Possibile funzionamento anomalo/guasto dovuto a congelamento in caso di temperature sotto lo zero.
- Evitare colpi di forte intensità all'apparecchio.

## 3.1 Posizione di montaggio

Posizione di montaggio verticale od orizzontale, non capovolta. La posizione d'installazione consigliata è quella verticale.

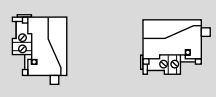

Per evitare deviazioni, è necessario eseguire un allineamento a zero durante la messa in servizio o la manutenzione. L'allineamento a zero deve essere effettuato alla normale temperatura di esercizio per ottenere la migliore precisione possibile e ridurre gli effetti termici.

## 3.2 Collegamenti

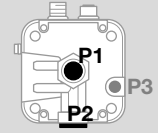

#### Pressione relativa (sovrapressione)

| Collegare | Ermetizzare |
|-----------|-------------|
| P1        | P2          |
| P2        | P1          |

#### Pressione differenziale

| per la pressione   | per la pressione   |
|--------------------|--------------------|
| assoluta superiore | assoluta inferiore |
| P1                 | P2                 |

#### 3.3 Collegamento della pressione

- 1 Togliere la tensione all'impianto.
- 2 Chiudere l'alimentazione del gas.
- 3 Controllare che la tubazione sia pulita.
- 4 Lavare la tubazione.
- → Collegare la tubatura in modo da garantire uno spazio visivo libero sul display.
- → La raffigurazione può differire dalla posizione di montaggio effettiva.

#### Sensore di pressione relativa Pressione relativa (sovrapressione) su raccordo 1

→ Ermetizzare il raccordo 2.

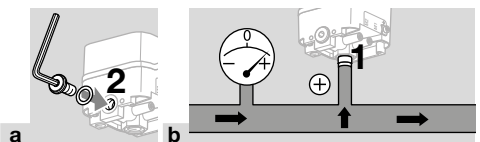

#### Pressione relativa (sovrapressione) su raccordo 2

→ Ermetizzare il raccordo 1.

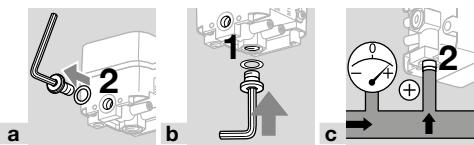

#### Sensore di pressione differenziale

Raccordo 1 per la pressione assoluta più elevata, raccordo 2 per la pressione più bassa.

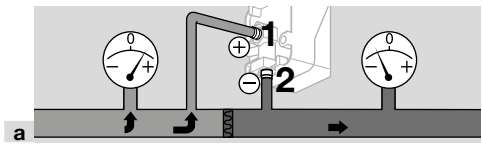

### **4 COLLEGAMENTO ELETTRICO**

 Rispettare le coppie di serraggio consigliate, vedi pagina 10 (15.2.1 Coppia di serraggio consigliata).

#### Alimentazione e segnale 4-20 mA

- **2** Togliere la tensione all'impianto.
- → Collegare la tensione di alimentazione a 24 V= tramite il connettore M12 (spina/spina, a 4 poli, codifica A).

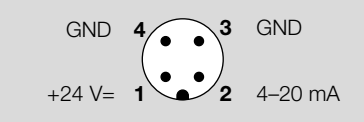

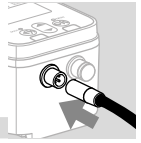

# Interfaccia di comunicazione (10/100 Mbit/s (Fast Ethernet))

# ATTENZIONE

Affinché il DG smart non subisca danni in fase di funzionamento, osservare quanto segue:

 Se non si utilizza il collegamento Ethernet, assicurarsi che il tappo di chiusura continui a proteggere l'attacco. In caso contrario, l'IP 65 non è più garantito.

Se non si utilizza il collegamento Ethernet, i passi successivi non vanno applicati.

→ Collegare la rete Ethernet tramite il connettore M12 (presa/accoppiamento, a 4 poli, codifica D).

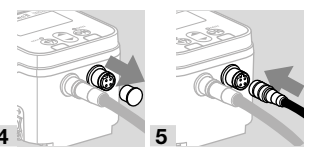

- → Per evitare segnali di interferenza attraverso il collegamento Ethernet, si consiglia di collegare la messa a terra funzionale con un cavo a fili sottili (max 4 mm<sup>2</sup>).
- 6 Allentare solo il morsetto a vite M4.

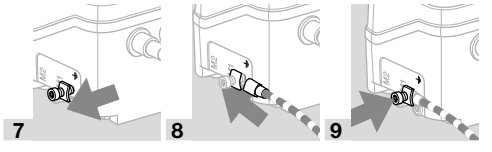

# **5 TASTI UTENTE E DISPLAY**

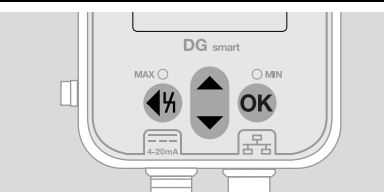

- → I dati registrati, i parametri, le impostazioni e i messaggi sono visualizzati in chiaro sul display. Tenere premuto il tasto OK per circa 1,5 s per sbloccare il display e richiamare il menu. Premendo brevemente il tasto OK o qualsiasi altro tasto si attiva la retroilluminazione.
- → La navigazione nel menu e l'impostazione dei parametri si effettuano mediante i tasti utente.

| Simbo-<br>Io | Descrizione                                                                                                    |  |  |
|--------------|----------------------------------------------------------------------------------------------------|--|--|
| ок           | <b>OK</b><br>Con il tasto OK si conferma una<br>selezione o una richiesta.                                                                                                    |  |  |
| \$           | Navigazione SU/GIÙ<br>Per navigare nel menu o per aumenta-<br>re/diminuire un valore. Per aumentare/<br>diminuire un valore in modo continuo,<br>tenere premuto il tasto.               |  |  |
| <b>∢</b> %   | Reset<br>Tenere premuto il tasto Reset, finché il<br>display non si azzera.<br>Indietro<br>Il tasto Indietro offre la possibilità di<br>navigare a ritroso nella gerarchia dei<br>menu. |  |  |

### 5.1 Retroilluminazione

Premendo un tasto qualsiasi per < 0,5 s si accende la retroilluminazione. 30 s dopo la pressione dell'ultimo tasto, la retroilluminazione si spegne nuovamente.

## 6 LED (CODICE COLORE/LAMPEG-GIANTE)

Due LED che cambiano colore indicano lo stato della funzione MAX/MIN o un messaggio.

→ Se la funzione MAX/MIN è disattivata, i LED rimangono spenti durante il normale funzionamento.

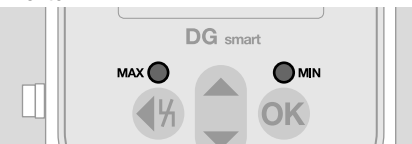

## Codice colore e codice lampeggiante

→ Le indicazioni si riferiscono a valori parametrizzati, vedi <u>Parametri</u>.

| lore              | to                                  | lità                             | Descrizione                                                                                                    |  |  |  |
|-------------------|-------------------------------------|----------------------------------|----------------------------------------------------------------------------------------------------|--|--|--|
| LED I             | LED MAX                             |                                  |                                                                                                    |  |  |  |
| ros-<br>so        | Allarme                             | fisso                            | La pressione è<br>maggiore o uguale al<br>valore di impostazio-<br>ne del parametro<br>NFS "MAX alarm".                                       |  |  |  |
| giallo            | Avviso                              | fisso                            | La pressione è<br>maggiore o uguale al<br>valore di impostazio-<br>ne del parametro<br>NFS "MAX warning".                                     |  |  |  |
| ver-<br>de        | ОК                                  | fisso                            | La pressione è<br>inferiore al valore di<br>impostazione del<br>parametro NFS<br>"MAX alarm",<br>"MAX warning" e<br>"MAX switching<br>value". |  |  |  |
| ros-<br>so        | Rilevamen-<br>to                    | lam-<br>peg-<br>giante<br>(1 Hz) | La pressione è<br>maggiore del valore<br>di impostazione del<br>parametro NFS<br>"MAX switching<br>value".                                    |  |  |  |
| LED I             | MIN                                 |                                  |                                                                                                    |  |  |  |
| ros-<br>so        | Allarme                             | fisso                            | La pressione è<br>inferiore o uguale al<br>valore di impostazio-<br>ne del parametro<br>NFS "MIN alarm".                                      |  |  |  |
| giallo            | Avviso                              | fisso                            | La pressione è<br>inferiore o uguale al<br>valore di impostazio-<br>ne del parametro<br>NFS "MIN warning".                                    |  |  |  |
| ver-<br>de        | ОК                                  | fisso                            | La pressione è<br>maggiore del valore<br>di impostazione del<br>parametro NFS<br>"MIN alarm",<br>"MIN warning" e<br>"MIN switching<br>value". |  |  |  |
| ros-<br>so        | Rilevamen-<br>to                    | lam-<br>peg-<br>giante<br>(1 Hz) | La pressione è<br>inferiore al valore di<br>impostazione del<br>parametro NFS "MIN<br>switching value".                                       |  |  |  |
| LED MAX e LED MIN |                                     |                                  |                                                                                                    |  |  |  |
| giallo            | Inizializza-<br>zione               | fisso                            | L'apparecchio è in modalità d'inizializza-<br>zione.                                                                                          |  |  |  |
| giallo            | Imposta-<br>zione del<br>punto zero | lam-<br>peg-<br>giante<br>(5 Hz) | Pronto per allinea-<br>mento a zero (non<br>devono esserci<br>guasti)                                                                         |  |  |  |
| ros-<br>so        | Allarme                             | fisso                            | Guasto interno del<br>dispositivo                                                                                                    |  |  |  |

| Co-<br>lore          | Significa-<br>to                                     | Moda-<br>lità                    | Descrizione                                                                                                    |
|----------------------|------------------------------------------------------|----------------------------------|----------------------------------------------------------------------------------------------------|
| ros-<br>so           | Sovrapres-<br>sione,<br>depressio-<br>ne rilevata    | lam-<br>peg-<br>giante<br>(1 Hz) | È stata rilevata una<br>sovrapressione/<br>depressione e ora la<br>pressione è di nuovo<br>entro i limiti<br>(occorrono il<br>ripristino e il controllo<br>dell'apparecchio). |
| ros-<br>so           | Sovrapres-<br>sione/<br>depressio-<br>ne<br>presente | lam-<br>peg-<br>giante<br>(5 Hz) | Sovrapressione/<br>depressione<br>presente. La<br>pressione deve<br>essere disattivata.                                                                                       |
| giallo               | Ripristino<br>da remoto<br>permanen-<br>te           | lam-<br>peg-<br>giante<br>(1 Hz) | Ripristino da remoto<br>permanente (avviso,<br>solo se il ripristino da<br>remoto è parametriz-<br>zato)                                                                      |
| ros-<br>so frequente |                                                      | lam-<br>peg-<br>giante<br>(1 Hz) | Ripristino da remoto<br>troppo frequente<br>(blocco per guasto,<br>solo se il ripristino da<br>remoto è parametriz-<br>zato)                                                  |

# 7 UTILIZZO

### 7.1 Indicazione di stato/display bloccato

L'apparecchio è in modalità di funzionamento.

→ Il display non deve essere acceso. Vengono visualizzati direttamente il valore di pressione corrente e, in determinate circostanze, anche un messaggio.

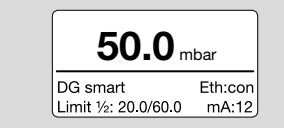

→ II nome dell'apparecchio e i valori limite impostati (funzione MIN/MAX) sono visualizzati nella parte inferiore.

### Sblocco del display

- → Per sbloccare il display, tenere premuto il tasto OK (ca. 1,5 s).
- → Sul display compare il menu principale.
- → La navigazione nel menu e l'impostazione dei parametri si effettuano mediante i tasti utente.
- → Alla prima accensione, il DG smart inizia a funzionare automaticamente con le impostazioni parametrizzate in precedenza o con le impostazioni di fabbrica.
- → Le impostazioni protette da password si possono modificare quando si accede al DG smart o tramite il server web. Effettuare il login per modificare i parametri protetti da password, vedi pagina 5 (8 Modifica password).

Per le impostazioni tramite il server web, vedi\_ <u>TI DG smart, capitolo Web server</u>.

### 7.1.1 Visualizzazione del protocollo bus

Se la connessione Ethernet è attiva/non attiva, il display visualizza quanto segue: Eth:... = non collegato

Eth:con = collegato

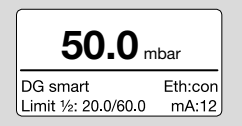

Per informazioni dettagliate sul Modbus TCP, vedi\_ <u>TI DGS, capitolo Modbus holding registers</u>.

#### 7.2 Main Menu (Menu principale)

l vari parametri sono accessibili attraverso la seguente gerarchia di menu.

|                                                                | _ |
|----------------------------------------------------------------|---|
| Main menu                                                      |   |
| Parameters<br>Settings<br>Statistics<br>Information<br>Service | _ |
|                                                                |   |

- → Premere i tasti SU/GIÙ per navigare nel menu. Per confermare una selezione, premere brevemente il tasto OK.
- → Per tornare all'indicazione di stato, premere brevemente il tasto Indietro.

# **8 MODIFICA PASSWORD**

1 Selezionare "Settings" (Impostazioni) nel menu principale.

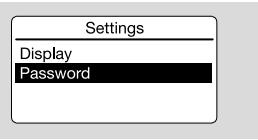

2 Selezionare il parametro "Password".

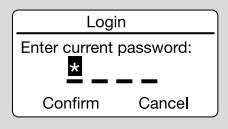

Una password numerica di quattro cifre limita l'accesso all'apparecchio. La password può essere modificata. L'impostazione di fabbrica è 0000.

# **A** ATTENZIONE

Uso improprio!

Per evitare danni, osservare quanto segue:

 Modificare la password subito dopo la messa in servizio!

#### Immissione password

- **3** Premere il tasto freccia corrispondente per modificare la cifra della password.
- 4 Premere il tasto OK per confermare la cifra ed editare il campo di immissione successivo.
- **5** Quando tutte e 4 le cifre sono impostate, premere il tasto OK per accettare la nuova password.
- → È anche possibile utilizzare i tasti freccia per selezionare "Cancel" (Annulla) e uscire dall'immissione.

# 9 MESSA IN SERVIZIO

Durante la messa in servizio, è necessario effettuare un allineamento a zero alla temperatura di esercizio.

- 1 Sfiatare la linea del gas.
- 2 Leggere il valore della pressione e inserire un valore negativo in Parameters -> Safety parameters. Ad es.: valore rilevato = 0,5 mbar, inserire -0,5. Inserire la password quando richiesto e confermare con OK.
- **3** Premere il tasto Indietro per tornare al menu principale.
- → I parametri vengono salvati e l'apparecchio viene riavviata.
- → La pressione ambiente attuale viene memorizzata come punto zero.
- → L'apparecchio ora è pronto per l'uso.

# **10 CONTROLLO DELLA TENUTA**

Controllare la tenuta di tutti i raccordi gas utilizzati.

- 1 Bloccare la tubazione del gas subito a valle della valvola.
- 2 Aprire la valvola e l'alimentazione del gas.
- → Pressione di prova N<sub>2</sub>: < 1,5 x pressione di mantenimento per max 15 min.</p>

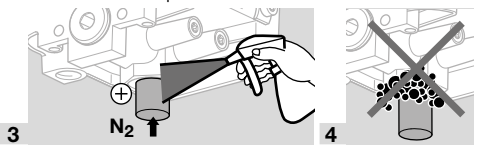

# 11 CONTROLLO FUNZIONAMENTO

Si consiglia l'esecuzione di un controllo del funzionamento una volta all'anno.

- Controllare il trasmettitore e/o la funzione MIN/ MAX con le pressioni d'intervento parametrizzate.
- 2 Eseguire l'allineamento a zero alla temperatura di esercizio. vedi pagina 6 (9 Messa in servizio).
- **3** Eseguire la misurazione della pressione di riferimento, vedi pagina 7 (13 Manutenzione), Misurazione della pressione relativa e differenzia-le.

# **12 ACCESSORI**

### 12.1 Tasto di prova PIA

Per l'allineamento a zero e per testare la funzione MIN, si può sfiatare il DG smart con il tasto di prova del PIA (non privo di metalli non ferrosi).

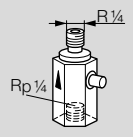

N° d'ordine: 74329466

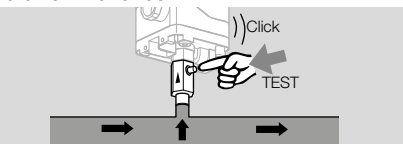

### 12.2 Set tubo flessibile

Solo per il funzionamento con aria.

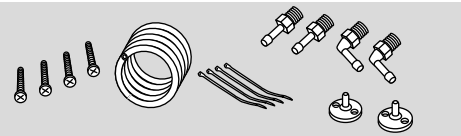

Set tubo flessibile con tubo flessibile ( $\emptyset$  4,75 x 1 mm) in PVC da 2 m, 2 flange di raccordo canale con viti, raccordi filettati R 1/4 e R 1/8. N° d'ordine: 74912952.

### 12.3 Set di collegamento per DGS e DG

Un DGS come sensore di pressione relativa (sovrapressione) può essere collegato a un pressostato (DG..U, DG..B, DG..H, DG..N) con funzione di commutazione meccanica.

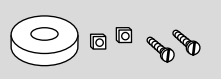

#### N° d'ordine: 74912250

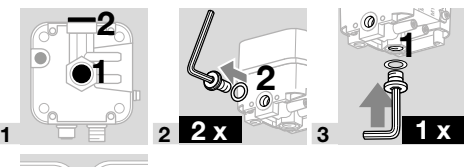

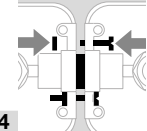

#### 12.4 Set di fissaggio con viti, a U

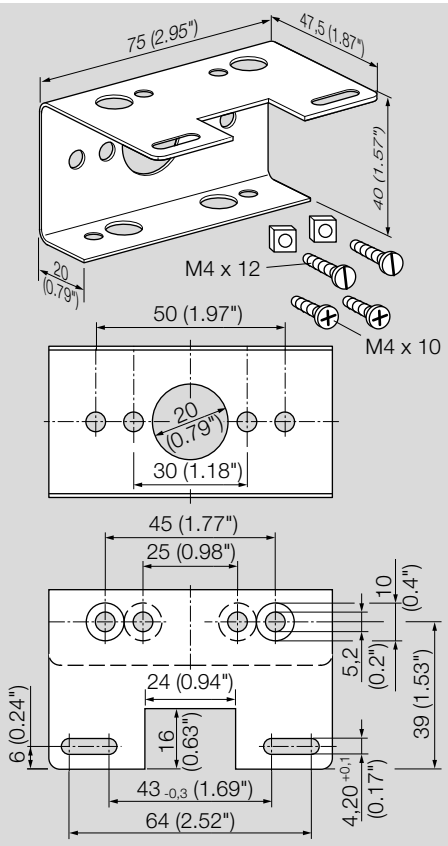

N° d'ordine: 74915387

# **13 MANUTENZIONE**

Per garantire un funzionamento corretto: verificare ogni anno la tenuta e il funzionamento del sensore di pressione.

→ Dopo i lavori di manutenzione, verificare la tenuta. Per mantenere la migliore precisione possibile, dopo la manutenzione è necessario eseguire un allineamento a zero alla temperatura di esercizio.

#### 13.1 Prese di misura

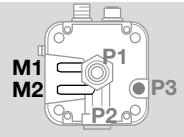

#### Misurazione della pressione relativa (sovrapressione)

- → La pressione relativa viene rilevata su una presa di misura, presa di misura M1 o M2.
- → La presa di misura non utilizzata rimane chiusa.

Misurazione della pressione differenziale

La pressione differenziale viene rilevata su entrambe le prese di misura, M1 e M2.

#### 13.2 Service (Assistenza)

Con il parametro Service (Assistenza) vengono visualizzati i dati di processo e si può eseguire un aggiornamento del firmware.

Il parametro Service si raggiunge solo tramite il server web, vedi <u>TI DG smart, capitolo Web server</u>. Per il download dell'aggiornamento del file "DGS Firmware" si rimanda a <u>www.docuthek.com</u>.

# 14 INTERVENTI IN CASO DI GUASTI

→ La retroilluminazione si accende automaticamente in caso di guasto.

L'avvertimento o il guasto viene visualizzato in chiaro nella parte inferiore del display.

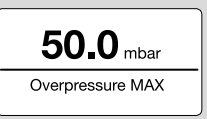

1 Premere brevemente il tasto OK (< 1,5 s) per visualizzare il codice di guasto.

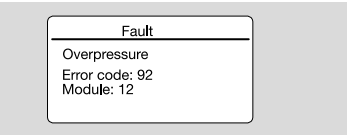

- **2** Per tornare all'indicazione di stato, premere brevemente il tasto Indietro.
- → Eliminare i guasti attenendosi esclusivamente ai provvedimenti descritti qui di seguito.

# ATTENZIONE

Per evitare danni, osservare quanto segue:

- In caso di guasti deve intervenire soltanto personale specializzato e autorizzato.
- → Se le misure adottate non determinano l'eliminazione del guasto: smontare l'apparecchio e inviarlo al costruttore per una verifica.
- ? Guasti
- ! Causa
  - Rimedio

#### 14.1 Error code (codice di errore)

| Codi-<br>ce | Mo-<br>duli | Descrizione              |
|-------------|-------------|--------------------------|
| 96          | 0           | Too many remote resets   |
| 52          | 10          | Permanent remote reset   |
| 34          | 10          | Mains voltage            |
| 32          | 10          | Undervoltage             |
| 33          | 10          | Overvoltage              |
| 81          | 10          | Warning undertemperature |
| 80          | 10          | Warning overtemperature  |
| 83          | 10          | Undertemperature         |
| 82          | 10          | Overtemperature          |
| 40          | 12          | MIN pressure             |
| 41          | 12          | MAX pressure             |
| 91          | 12          | Underpressure            |
| 92          | 12          | Overpressure             |
| 2           | 3           | 4–20 mA interrupted      |
| 3           | 3           | 4–20 mA impedance error  |
| 3/4         | 9           | Faulty parameters        |
| 6           | 9           | Inconsistent NFS para.   |
| 2           | 8           | Inconsistent FS para.    |
| 99          |             | Internal error           |

→ Eliminare i guasti attenendosi esclusivamente ai provvedimenti descritti qui di seguito.

### ATTENZIONE

Per evitare danni, osservare quanto segue:

- In caso di guasti deve intervenire soltanto personale specializzato e autorizzato.
- → Se le misure adottate non determinano l'eliminazione del guasto: smontare l'apparecchio e inviarlo al costruttore per una verifica.

#### ? Guasti

A

- ! Causa
  - Rimedio

#### 14.2 Too many remote resets

#### ? Ripristino da remoto troppo frequente?

- Si è effettuato un ripristino da remoto automatico o manuale per oltre 5 x in 15 minuti.
  - Guasto consequenziale a un'altra anomalia precedente per la quale non si è eliminata la causa effettiva.
- Prestare attenzione alle segnalazioni di guasto precedenti.
- Eliminare la causa.
- → La causa non si elimina effettuando ripetutamente il ripristino dopo un blocco per la presenza di un guasto.
- → Controllare che il ripristino da remoto sia conforme alle norme (EN 746 consente solo un ripristino sotto controllo) ed eventualmente adeguarlo.
  - Tenere premuto il tasto Reset, vedi pagina 9 (14.19 Ripristino).

#### 14.3 Permanent remote reset

#### ? Ripristino da remoto permanente?

- ! Avvertenza: l'apparecchio viene permanentemente ripristinato da remoto tramite la comunicazione bus.
  - Controllare e annullare il comando del ripristino da remoto.

#### 14.4 Mains voltage

#### ? Tensione di rete?

- La funzione di lettura della tensione di rete è difettosa.
  - Ripristinare l'apparecchio una volta.
  - Se i rimedi descritti non risultano di aiuto, smontare l'apparecchio e inviarlo al costruttore per una verifica.

#### 14.5 Under-/Overvoltage

- ? Tensione di alimentazione insufficiente/eccessiva?
- ! Tensione di alimentazione insufficiente (< 24 V=
  - 20 %) o eccessiva (> 24 V= + 20 %).
    - L'apparecchio deve funzionare entro il campo di tensione di rete consentito, vedi pagina 10 (15 Dati tecnici).

#### 14.6 Warn. Undertemp.

#### ? Avviso Temperatura ambiente troppo bassa?

- La temperatura ambiente è troppo bassa (nel range 0–5 °C).
  - Assicurarsi che la temperatura ambiente sia quella consentita, vedi pagina 10 (15 Dati tecnici).

#### 14.7 Warn. Overtemp.

#### ? Avviso Temperatura ambiente troppo elevata?

- La temperatura ambiente è troppo elevata (nel range 55–60 °C).
  - Assicurarsi che la temperatura ambiente sia quella consentita, vedi pagina 10 (15 Dati tecnici).

#### 14.8 Undertemperature

#### ? Temperatura ambiente troppo bassa?

- La temperatura ambiente è inferiore al limite consentito per l'apparecchio (< 0 °C).
  - Assicurarsi che la temperatura ambiente sia quella consentita, vedi pagina 10 (15 Dati tecnici).

#### 14.9 Overtemperature

### ? Temperatura ambiente troppo elevata?

- La temperatura ambiente è superiore al limite consentito per l'apparecchio (> 60 °C).
  - Assicurarsi che la temperatura ambiente sia quella consentita, vedi pagina 10 (15 Dati tecnici).

#### 14.10 MIN pressure

#### ? Pressione d'intervento MIN?

- I Non è stata raggiunta la pressione d'intervento MIN impostata.
  - Assicurarsi che la pressione di entrata sia sufficiente.
  - Se la funzione di "MIN reset" è parametrizzata ("manual" o "remote"), ripristinare l'apparecchio.

#### 14.11 MAX pressure

#### ? Pressione d'intervento MAX?

- LÈ stata superata la pressione d'intervento MAX impostata.
  - Assicurarsi che la pressione di entrata sia quella consentita.
  - Se la funzione di "MAX reset" è parametrizzata ("manual" o "remote"), ripristinare l'apparecchio.

### 14.12 Underpressure

### ? Depressione?

- LÈ stata rilevata una depressione. La pressione è inferiore al campo di misura consentito.
- → L'apparecchio è stato messa in funzione al di fuori dei limiti tecnici e potrebbe essere danneggiato.
  - Per verificare che l'apparecchio lavori correttamente, controllarne il funzionamento.
  - Assicurarsi che la pressione di entrata sia quella consentita. Infine ripristinare l'apparecchio.

#### 14.13 Overpressure

#### ? Sovrapressione?

- La pressione à superiore al campo di misura consentito.
- → L'apparecchio è stato messa in funzione al di fuori dei limiti tecnici e potrebbe essere danneggiato.
  - Per verificare che l'apparecchio lavori correttamente, controllarne il funzionamento.
  - Assicurarsi che la pressione di entrata sia quella consentita. Infine ripristinare l'apparecchio.

#### ? 4–20 mA interrupted?

- ! Segnale 4–20 mA assente/interrotto.
  - Controllare/stabilire il collegamento del segnale 4–20 mA, vedi pagina 3 (4 Collegamento elettrico).

#### 14.14 4-20 mA impedance error

#### ? Errore d'impedenza segnale 4–20 mA?

- Impedenza troppo alta (resistenza di rete interna) nel sistema di misurazione.
  - Controllare l'impedenza di misura, vedi carico segnale di uscita 4–20 mA, pagina 10 (15.3 Dati elettrici).

#### 14.15 Faulty parameters

#### ? Parametri difettosi?

• Controllare l'impostazione dei parametri e modificarli, se necessario.

#### 14.16 Inconsistent FS para.

#### ? Parametro di sicurezza non coerente?

- ! Presenza di un parametro di sicurezza non coerente.
  - Controllare il set di parametri e modificarli, se necessario.

#### 14.17 Inconsistent NFS para.

#### ? Parametro non di sicurezza non coerente?

- ! Presenza di un parametro non di sicurezza non coerente.
  - Controllare il set di parametri e modificarli, se necessario.

#### 14.18 Internal error

#### ? Guasto interno del dispositivo?

- Presenza di un guasto interno del dispositivo.
  - Ripristinare l'apparecchio una volta.
  - Se i rimedi descritti non risultano di aiuto, smontare l'apparecchio e inviarlo al costruttore per una verifica.

#### 14.19 Ripristino

→ La tensione di rete è inserita.

Tenere premuto il tasto Reset, finché il display non si azzera.

#### Azzeramento dell'errore:

Tenere premuto il tasto Reset per min 0,5 s.

#### 14.20 Ripristino impostazioni di fabbrica

# ATTENZIONE

Perdita di dati!

Tutte le parametrizzazioni del cliente e il firmware vengono ripristinati alle impostazioni di fabbrica.

- All'inserimento della tensione di rete (POWER ON), tenere premuti contemporaneamente entrambi i tasti freccia, finché sul display non appare "Upgrading MCA...".
- 2 Rilasciare i tasti freccia.
- → Il processo di ripristino può durare fino a 5 minuti.

## **15 DATI TECNICI**

#### 15.1 Condizioni ambientali

Non è tollerata formazione di ghiaccio, di condensa e di acqua di trasudamento nell'apparecchio e sull'apparecchio.

Temperatura del media e dell'ambiente durante il funzionamento (secondo EN 1854:2022+A1:2023 ed FM 3510): da 0 a 60 °C (da 32 a 140 °F). Range più ampio delle temperature del media e dell'ambiente: da -20 a +70 °C (da 4 a 158 °F). In range di temperatura più ampi, oltre 0–60 °C (32–140 °F), è prevedibile una maggiore deviazione di misura (fino allo 0,5 % FS/K) e il DG smart non soddisfa più i requisiti di precisione delle norme EN 1854:2022+A1:2023 ed FM 3510.

Un uso costante a temperatura ambiente elevata accelera l'usura delle guarnizioni in gomma e ne riduce il ciclo di vita (contattare il costruttore). Temperatura di stoccaggio e trasporto: da -20 a +60 °C (da 4 a 140 °F).

Evitare di esporre l'apparecchio alla luce diretta del sole o all'irradiazione di superfici incandescenti. Prestare attenzione alla temperatura del media max e alla temperatura ambiente max!

Evitare l'esposizione ad agenti corrosivi, ad es. aria ambiente salmastra o  $SO_2$ .

L'apparecchio può essere stoccato/montato solo in ambienti/edifici chiusi.

L'apparecchio è adatto a un'altezza di posa max di 2000 m s.l.m.

Tipo di protezione: IP 65.

L'apparecchio non è adatto alla pulizia mediante pulitore ad alta pressione e/o mediante detergenti.

### 15.2 Dati meccanici

Tipi di gas sensore di pressione relativa: gas metano, gas di città, gas liquido (allo stato gassoso), fumi, biogas (max 0,1 % vol. H<sub>2</sub>S), idrogeno e aria.

Tipi di gas sensore di pressione differenziale: aria. Il gas deve essere puro e secco a qualsiasi temperatura e non deve fare condensa.

Pressione di entrata max  $p_{max}$  = pressione di mantenimento,

campo di misura e deviazioni max, vedi pagina 11 (15.4 Campo di misura).

Tasso di fuga max  $Q_L = max 20 \text{ cm}^3/\text{h}.$ 

Parte superiore del corpo: PBT, materia plastica

rinforzata con fibra di acciaio e a basso trafilamento.

Parte inferiore del corpo: AlSi 12.

Filettatura di raccordo Rp 1/4 (1/4 NPT). Peso: 450 g.

# 15.2.1 Coppia di serraggio consigliata

| Componente                                              | Coppia di<br>serraggio<br>[Ncm] |
|---------------------------------------------------------|---------------------------------|
| Raccordo Rp 1/4 (1/4" NPT) parte inferiore in alluminio | 1000                            |
| Vite T15 presa di misura                                | 150                             |
| Vite di messa a terra T20                               | 100                             |
| Copertura protettiva M12 x 1                            | 60                              |

### 15.3 Dati elettrici

Rapporto d'inserzione 100 % (funzionamento continuo).

Classe di protezione: 3.

DGS..A (ePSD Cat-A): funzioni di regolazione e controllo non esenti da errori.

DGS..C (ePSD Cat-C): funzioni di regolazione e controllo esenti da errori.

Tensione di rete: 24 V=,  $\pm$ 20 %, SELV/PELV, potenza:  $\geq$  5 W.

Autoconsumo: < 2,5 W.

Categoria di sovratensione III.

Interfaccia di comunicazione: 10/100 Mbit/s (Fast Ethernet).

Protocollo bus: Modbus TCP.

### Collegamento elettrico

Alimentazione e segnale 4–20 mA: connettore M12 (spina/spina, a 4 poli, codifica A).

Carico segnale di uscita 4–20 mA:  $\leq$  500  $\Omega$ .

Ethernet: connettore M12 (presa/accoppiamento, a 4 poli, codifica D).

Terra funzionale: morsetto di terra per il collegamento di cavi a fili sottili fino a 4 mm<sup>2</sup>.

Protezione interna: fusibile non sostituibile (ad azione ritardata, 250 mA).

#### 15.3.1 Codifica del segnale di uscita

L'uscita 4–20 mA fornisce la pressione corrente come valore analogico. Il campo di misura della pressione è su scala 4–20 mA.

La raccomandazione NAMUR NE 43 (standardizzazione del livello del segnale per le informazioni sui guasti dei trasmettitori digitali con segnale di uscita analogico) viene utilizzata come riferimento per le informazioni sui guasti standardizzate (oltre alle informazioni di misura).

| Campo<br>attuale<br>[mA] | Descrizione                                                                    |  |
|--------------------------|--------------------------------------------------------------------------------|--|
| 22,0                     | Sovrapressione rilevata                                                        |  |
| 21,0                     | Pressione d'intervento MAX rilevata                                            |  |
| 21,0                     | Intervallo di errore superiore                                                 |  |
| 20,5                     | Intervallo tecnico superiore                                                   |  |
| 20,0                     | Intervallo nominale superiore                                                  |  |
| 4,0                      | Intervallo nominale inferiore                                                  |  |
| 3,8                      | Intervallo tecnico inferiore                                                   |  |
| 3,6                      | Intervallo di errore inferiore                                                 |  |
| 3,0                      | Pressione d'intervento MIN rilevata                                            |  |
| 2,0                      | Sovratensione/sottotensione o<br>sovratemperatura/sottotemperatura<br>rilevata |  |
| 1,0                      | Depressione rilevata                                                           |  |
| 0                        | Uscita disattivata (guasto interno/<br>guasto del dispositivo)                 |  |

#### 15.4 Campo di misura

#### Pressione relativa (sovrapressione)

| Campo di<br>misura             | Pressione di mantenimento | Campo dei punti<br>d'intervento<br>MAX/MIN |
|--------------------------------|---------------------------|--------------------------------------------|
| 0–10 kPa<br>(0–<br>100 mbar)   | 60 kPa<br>(600 mbar)      | 1,1–10 kPa<br>(11–100 mbar)                |
| 0–35 kPa<br>(0–<br>350 mbar)   | 60 kPa<br>(600 mbar)      | 2,4–35 kPa<br>(24–350 mbar)                |
| 0–100 kPa<br>(0–<br>1000 mbar) | 150 kPa<br>(1500 mbar)    | 6,7–100 kPa<br>(67–1000 mbar)              |

Tipo di sensore: Acciaio inox, isolamento media.

#### 15.4.1 Precisione complessiva secondo EN 1854:2022+A1:2023

| Campo di<br>misura             | 25 °C<br>[% FSO]* | 0–60 °C<br>[% FSO] | -20–0 °C,<br>60–70 °C<br>[% FSO] |
|--------------------------------|-------------------|--------------------|----------------------------------|
| 0–10 kPa<br>(0–<br>100 mbar)   | ≤ ±0,5            | ≤±1,6              | ≤ ±10                            |
| 0–35 kPa<br>0–350 mbar)        | ≤ ±0,5            | ≤ ±1,0             | ≤ ±5                             |
| 0–100 kPa<br>(0–<br>1000 mbar) | ≤ ±0,1            | ≤ ±1,0             | ≤ ±5                             |

\* Include precisione di ripetibilità, isteresi, linearità secondo il metodo dei punti limite.

La precisione complessiva E di una determinata pressione di entrata viene calcolata in base a vari fattori di influenza.

$$\Xi = \left(\sqrt{E_{R}^{2} + E_{H}^{2} + E_{D}^{2} + E_{Temp}^{2} + E_{L}^{2} + E_{T}^{2} + E_{O}^{2} + E_{S}^{2}}\right) \pm E_{Res}$$

| Fattori di influenza |                                                  |               | [% FSO]       |                |
|----------------------|--------------------------------------------------|---------------|---------------|----------------|
|                      |                                                  | 0–100<br>mbar | 0–350<br>mbar | 0–1000<br>mbar |
| E <sub>R</sub>       | Precisione di<br>ripetibilità                    | 0,00          | 0,03          | 0,02           |
| E <sub>H</sub>       | Isteresi                                         | 0,10          | 0,06          | 0,07           |
| ED                   | Modifica                                         | 0,20          | 0,06          | 0,08           |
| E <sub>Temp</sub>    | Sensibilità alla<br>temperatura                  | 1,40          | 0,74          | 0,79           |
| EL                   | Linearità                                        | 0,16          | 0,41          | 0,05           |
| ET                   | Rapporto di<br>trasferimento<br>(4–20 mA)        | 0,18          | 0,18          | 0,16           |
| Eo                   | Offset                                           | 0,20          | 0,29          | 0,07           |
| E <sub>S</sub>       | Variazione della<br>tensione di<br>alimentazione | 0,00          | 0,06          | 0,01           |
| E <sub>Res</sub>     | Risoluzione<br>(4–20 mA)                         | 0,03          | 0,03          | 0,03           |
| E <sub>Res</sub>     | Risoluzione<br>(digitalizzazione)                | 0,10          | 0,03          | 0,03           |

#### 15.4.2 Indicazioni di tempo rilevanti secondo EN 1854:2022+A1:2023

Tempo di risposta massimo: < 0,5 s, tempo di reazione all'errore: < 0,3 s.

# **16 CICLO DI VITA PROGETTUALE**

L'indicazione del ciclo di vita progettuale si basa sull'utilizzo del prodotto conforme alle presenti istruzioni per l'uso. Allo scadere dei cicli di vita occorre sostituire i prodotti rilevanti per la sicurezza. Ciclo di vita progettuale (riferito alla data di costruzione) secondo EN 1854:2022+A1:2023 per DG smart: 10 anni.

Per ulteriori spiegazioni consultare i regolamenti vigenti e il portale Internet di afecor (www.afecor.org). Questa procedura vale per gli impianti di riscaldamento. In materia di impianti per processi termici attenersi alle disposizioni locali.

# **17 CERTIFICAZIONI**

### 17.1 Download di certificati

Certificati, vedi www.docuthek.com

### 17.2 Dichiarazione di conformità

CE

Dichiariamo in qualità di produttori che il prodotto-DG smart risponde ai requisiti delle direttive e delle norme indicate.

Direttive:

- 2014/30/EU EMC
- 2011/65/EU RoHS II
- 2015/863/EU RoHS III

Regolamento:

- (EU) 2016/426 GAR
  Norme:
- EN 1854:2022+A1:2023
- EN 60730-1:2016 + A1:2019 + A2:2022
- EN 60730-2-6:2016 + A1:2020
- EN 61508:2010, suitable for SIL 2

Il prodotto corrispondente coincide con il tipo esaminato.

La produzione è sottoposta alla procedura di sorveglianza in base al regolamento (EU) 2016/426 Annex III paragraph 3.

Elster GmbH

→ Secondo l'articolo 4 comma 3 della Direttiva sulle attrezzature a pressione (PED) 2014/68/EU, l'apparecchio non rientra nella Direttiva stessa.

### 17.3 IEC

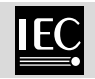

Il prodotto DG smart soddisfa le normative seguenti:

- IEC 60730-1:2022
- IEC 60730-2-6:2015 + AMD1:2019

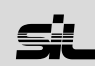

Per sistemi fino a SIL 2 secondo IEC 61508.

| Valori caratteristici spe                                             | ecifici per la sicurezza                                              |
|-----------------------------------------------------------------------|-----------------------------------------------------------------------|
| Grado di copertura<br>diagnostica DC                                  | 91 %                                                                  |
| Tipo di sottosistema                                                  | Tipo B secondo IEC<br>61508-2:2010                                    |
| Modalità di funziona-<br>mento                                        | con frequenza di<br>richiesta elevata<br>secondo IEC 61508-<br>4:2010 |
| Probabilità media di<br>guasti pericolosi all'ora<br>PFH <sub>D</sub> | 19,2 × 10 <sup>-9</sup> 1/h                                           |
| Tempo medio prima di<br>un guasto pericoloso<br>MTTF <sub>d</sub>     | 1/PFH <sub>D</sub>                                                    |
| Frazione di guasto in sicurezza SFF                                   | 94,7 %                                                                |

### 17.5 Regolamento REACH

L'apparecchio contiene sostanze estremamente preoccupanti che sono presenti nell'elenco delle sostanze candidate del regolamento europeo REACH n° 1907/2006. Vedi Reach list HTS su<u>www.</u> <u>docuthek.com</u>.

### 17.6 RoHS Cina

17.4 SIL

Direttiva sulla restrizione dell'uso di sostanze pericolose (RoHS) in Cina. Scansione della tabella di rivelazione (Disclosure Table China RoHS2), vedi certificati su <u>www.docuthek.com</u>.

## **18 PARAMETRO**

#### 18.1 In generale

La voce di menu "Parameters" (Parametri) è suddivisa in parametri di sicurezza (protetti da password) e parametri non di sicurezza.

Gli intervalli di valore dei parametri si possono modificare sul DG smart o sul server web integrato. Per informazioni dettagliate sul server web, vedi\_

TI DG smart, Web server.

Per informazioni dettagliate sull'intervallo di valori dei parametri, vedi <u>TI DG smart, Parameters</u>.

#### 18.2 Safety parameters (Parametri di sicurezza)

Tutti i parametri di sicurezza sono protetti da password. Per effettuare modifiche, l'utente deve fare il login.

| Nome                | Traduzione                         | Campo valori                                                                                                    | Impostazione di<br>fabbrica                      |
|---------------------|------------------------------------|----------------------------------------------------------------------------------------------------|--------------------------------------------------|
| Sensor function     | Funzione sensore                   | Trasmettitore<br>MIN<br>MAX<br>Funzione MAX e<br>MIN                                                                           | Trasmettitore                                    |
| MAX switching value | Valore di commuta-<br>zione MAX    | Valore d'imposta-<br>zione                                                                                                    | 0 mbar                                           |
| MIN switching value | Valore di commuta-<br>zione MIN    | Valore d'imposta-<br>zione                                                                                                    | 0 mbar                                           |
| MAX reset           | Ripristino MAX                     | Automatic<br>Manual<br>Remote                                                                                                  | Automatic                                        |
| <u>MIN reset</u>    | Ripristino MIN                     | Automatic<br>Manual<br>Remote                                                                                                  | Automatic                                        |
| MAX delay time      | Tempo di ritardo<br>MAX            | Valore d'imposta-<br>zione                                                                                                    | 0 s                                              |
| MIN delay time      | Tempo di ritardo<br>MIN            | Valore d'imposta-<br>zione                                                                                                    | 0 s                                              |
| Overpressure value  | Sovrapressione                     | Valore d'imposta-<br>zione                                                                                                    | 100 % del campo<br>di misura                     |
| Zero adjustment     | Allineamento a zero                | Valore d'imposta-<br>zione                                                                                                    | 0 mbar                                           |
| Output settings     | Impostazioni uscita                | Output inactive<br>Output active<br>according to<br>NAMUR (0–22 mA)<br>Output active<br>(4–20 mA, without<br>error indication) | Output active<br>according to<br>NAMUR (0–22 mA) |
| Filter time         | Tempo per rilevare<br>la pressione | 03 s                                                                                                    | 0 s                                              |

# 18.3 Non-safety parameters (Parametri non di sicurezza)

| Nome                 | Traduzione    | Campo valori                                                | Impostazione di<br>fabbrica |
|----------------------|---------------|-------------------------------------------------------------|-----------------------------|
| MAX warning          | Avviso MAX    | Valore d'imposta-<br>zione                                  | 0 mbar                      |
| MAX alarm            | Allarme MAX   | Valore d'imposta-<br>zione                                  | 0 mbar                      |
| MIN warning          | Avviso MIN    | Valore d'imposta-<br>zione                                  | 0 mbar                      |
| MIN alarm            | Allarme MIN   | Valore d'imposta-<br>zione                                  | 0 mbar                      |
| <u>Communication</u> | Comunicazione | IP address*<br>Netmask* Gateway<br>address*<br>MAC address* | 192.168.0.200               |

\* Richiede il login.

#### 18.4 Settings (Impostazioni)

Settings Display Password

### Display

| Nome              | Traduzione                | Campo valori                                          | Impostazione di<br>fabbrica |
|-------------------|---------------------------|-------------------------------------------------------|-----------------------------|
| Measuring unit    | Unità di misura           | mbar, kPa, PSI,<br>"WC                                | mbar                        |
| Decimal separator | Separatore<br>decimale    | punto o virgola                                       | punto                       |
| Brightness        | Luminosità                | Valore d'imposta-<br>zione: luminosità<br>del display | 100 %                       |
| Temperature unit  | Unità di temperatu-<br>ra | C, F, K                                               | С                           |
| Language          | Lingua                    | English                                               | Inglese                     |

Password

| Indicazione | Traduzione | Campo valori | Impostazione di<br>fabbrica |
|-------------|------------|--------------|-----------------------------|
| Password    | Password   | XXXX         | 0000                        |

### 18.5 Statistics (Statistiche)

| Nome                                                      | Traduzione                                                        | Campo valori                                                                                                    |
|-----------------------------------------------------------|-------------------------------------------------------------------|----------------------------------------------------------------------------------------------------|
| Event history<br>Device statistics<br>Customer statistics | Cronologia eventi<br>Statistica dispositivo<br>Statistica clienti | Le informazioni sulla cronologia<br>eventi e sulle statistiche dispositivo e<br>clienti sono visualizzate in chiaro. |
| <u>Clear event history</u> *                              | Cancella cronologia eventi                                        | Ripristino della cronologia eventi                                                                                   |
| Clear customer statistics*                                | Cancella statistica clienti                                       | Ripristino della statistica clienti                                                                                  |

\* Richiede il login.

### 18.6 Information (Informazione)

| Nome               | Traduzione            | Campo valori                         |
|--------------------|-----------------------|--------------------------------------|
| <u>Device name</u> | Nome dell'apparecchio | Il nome dell'apparecchio, la         |
| <u>Network</u>     | Rete                  | configurazione di rete e il firmware |
| Firmware           | Firmware              | sono visualizzati in chiaro.         |

#### 18.7 Service (Assistenza)

| Nome             | Campo valori          |
|------------------|-----------------------|
| Firmware upgrade | Aggionamento firmware |

# **19 LOGISTICA**

### Trasporto

Proteggere l'apparecchio da forze esterne (urti, colpi, vibrazioni).

Temperatura di trasporto: vedi pagina 10 (15 Dati tecnici).

Per il trasporto valgono le condizioni ambientali descritte.

Segnalare immediatamente eventuali danni dell'apparecchio o della confezione dovuti al trasporto. Controllare la fornitura.

#### Stoccaggio

Temperatura di stoccaggio: vedi pagina 10 (15 Dati tecnici).

Per lo stoccaggio valgono le condizioni ambientali descritte.

Periodo di stoccaggio: 6 mesi precedenti il primo utilizzo nella confezione originale. Se si prolunga il periodo di stoccaggio, si riduce dello stesso lasso di tempo il ciclo di vita complessivo.

# **20 SMALTIMENTO**

Apparecchi con componenti elettronici:

Direttiva RAEE 2012/19/UE – Direttiva sui rifiuti di apparecchiature elettriche ed elettroniche

Al termine del ciclo di vita del prodotto (numero cicli di comando raggiunto) conferire il prodotto stesso e la sua confezione in centro di raccolta specifico. Non smaltire l'apparecchio con i rifiuti domestici usuali. Non bruciare il prodotto. Su richiesta gli apparecchi usati vengono ritirati dal costruttore con consegna franco domicilio nell'ambito delle disposizioni di legge sui rifiuti.

### PER ULTERIORI INFORMAZIONI

La gamma di prodotti Honeywell Thermal Solutions comprende Honeywell Combustion Safety, Eclipse, Exothermics, Hauck, Kromschröder e Maxon. Per conoscere meglio i nostri prodotti, consultare il sito ThermalSolutions.honeywell.com o contattare il funzionario alle vendite Honeywell di riferimento. Elster GmbH Strotheweg 1, D-49504 Lotte T +49 541 1214-0 hts.lotte@honeywell.com www.kromschroeder.com

Linea centrale di assistenza e uso in tutto il mondo: T +49 541 1214-365 o -555 hts.service.germany@honeywell.com

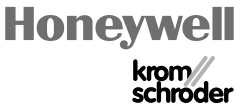

Salvo modifiche tecniche per migliorie. DG smart · Edition 01.24

Traduzione dal tedesco © 2024 Elster GmbH

IT-16